# ATELIER CSS INITIATION TRAVAIL PERSONNEL SEMAINE 45

#### **1. UN PEU DE MÉNAGE DANS LES SÉLECTEURS**

Dans le TP précédent vous avez abondamment testé le codage des couleurs en notation hexadécimale, ainsi qu'à peu près toutes les propriétés des bordures.

Mais l'objet des bordures étant de ne mettre en valeur que quelques éléments, leur usage excessif dans une page nuit à cet objet et n'est pas souhaitable. Si en plus vous y ajouter des images votre page html risque de devenir une cacophonie illisible.

Je vous propose de revenir à une mise en page plus sobre, c'est-à-dire à un état de votre page antérieur au TP Semaine42. Vous pouvez donc conserver dans votre feuille de style externe les sélecteurs **.Double**, **.CreuxGauche**, **.CreuxDroit**, **.Relief** et **.Rainure**, mais supprimez les applications que vous en aviez faites aux éléments de votre page.

Vous pouvez également transférer dans la feuille de style externe, les sélecteurs que vous aviez crées dans la feuille de style interne (entre **<head>** et **</head>**). Gardez cependant les balises **<style></style>** sans contenu pour le moment, car nous les utiliserons.

Enfin, pour ceux qui ont introduit du style en ligne, vous pouvez le supprimez, ce n'était qu'un exercice.

### **2. ORGANISATION DE VOTRE PAGE**

Il faudrait que vous organisiez votre page en trois ou quatre grands chapitres de trois à quatre paragraphes chacun. Pour ceux d'entre vous qui ont multiplié les chapitres, faites des regroupements.

Cette page sera consacrée à l'insertion simple (en attendant d'apprendre l'usage de la propriété **float**) d'images ainsi qu'à l'utilisation et au positionnement d'images d'arrière-plan.

Vous pouvez avoir une vision d'ensemble de la page terminée avec le fichier Magellan.pdf.

### **3. LE DOSSIER IMAGES**

Nous allons utiliser 8 à 10 images qu'il vous faudra chercher dans internet en fonction du thème que vous avez choisi et mettre aux dimensions requises. Si ce n'est déjà fait, créez dans votre dossier **MonNavigateur**, un dossier **ImgMonNavigateur** dans lequel vous placerez toutes vos images.

#### **31.** Les images d'Arriere-plan

Nous utiliserons trois images d'arrière-plan :

- 900px\*180px, ici elle s'appelle MagellanStrait.jpg, elle sera utilisée dans #EnTête et #Pied.
- 850px\*1000px, ici elle s'appelle **Fernao.jpg**, elle sera utilisé pour l'arrière-plan du chapitre qui porte ce nom.

• 850px\*500px, ici elle s'appelle **Detroit.jpg**, elle sera utilisé pour l'arrière-plan du chapitre qui porte ce nom.

#### **32.** LES IMAGES SOURCES

Il vous faut :

- Une image de 650px\*450px.
- Trois à quatre images rectangulaires ou carrées de 100px de haut.
- Deux images proches du carré de 250 à 300px de haut.

Nous allons créer dans la feuille dans style, un sélecteur **img** doté de la propriété marges extérieures : 6px 10px 0 10px.

# 4. EN-TÊTE ET PIED

Les éléments **#EnTête** et **#Pied** utilisent la même image d'arrière-plan. En jouant sur la propriété **background-position**, nous ferons en sorte que l'arrière-plan de **#Pied** paraissent être la continuité de celui de **#EnTête**, comme ci-dessous.

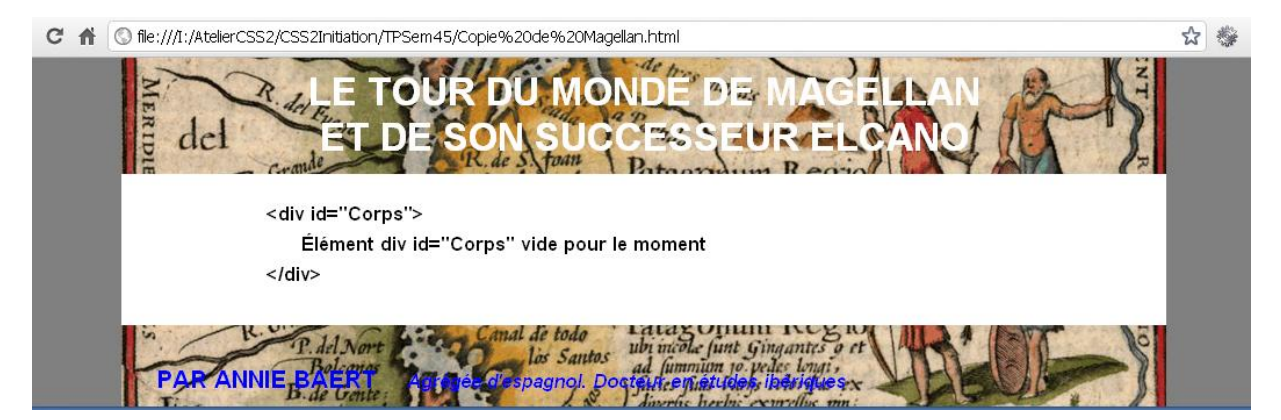

Il nous faut donc dans la feuille style externe, apporter les quelques modifications ci-dessous aux sélecteurs **#EnTête** et **#Pied**, ainsi qu'aux sélecteurs **h1** et **#Pied h2** (En code, pas en français, cela va sans dire).

| Sélecteur | Propriétés                                                                                                    |
|-----------|----------------------------------------------------------------------------------------------------|
| #EnTete   | Supprimer la couleur d'arrière-plan<br>Supprimer la couleur de texte<br>Image d'arrière-plan : ImgMagellan/MagellanStrait.jpg<br>Position de l'image d'arrière-plan : par défaut<br>Autres propriétés : sans changement             |
| h1        | Couleur de texte : à adapter à votre d'arrière-plan,<br>Ici blanc                                                                                                    |
| #Pied     | Supprimer la couleur d'arrière-plan<br>Supprimer la couleur de texte<br>Image d'arrière-plan : ImgMagellan/MagellanStrait.jpg<br>Position de l'image d'arrière-plan : 0px -100px (moins 100)<br>Autres propriétés : sans changement |
| #Pied h2  | Couleur de texte : à adapter à votre d'arrière-plan,<br>Ici bleu                                                                                                    |

## 5. LE PREMIER CHAPITRE

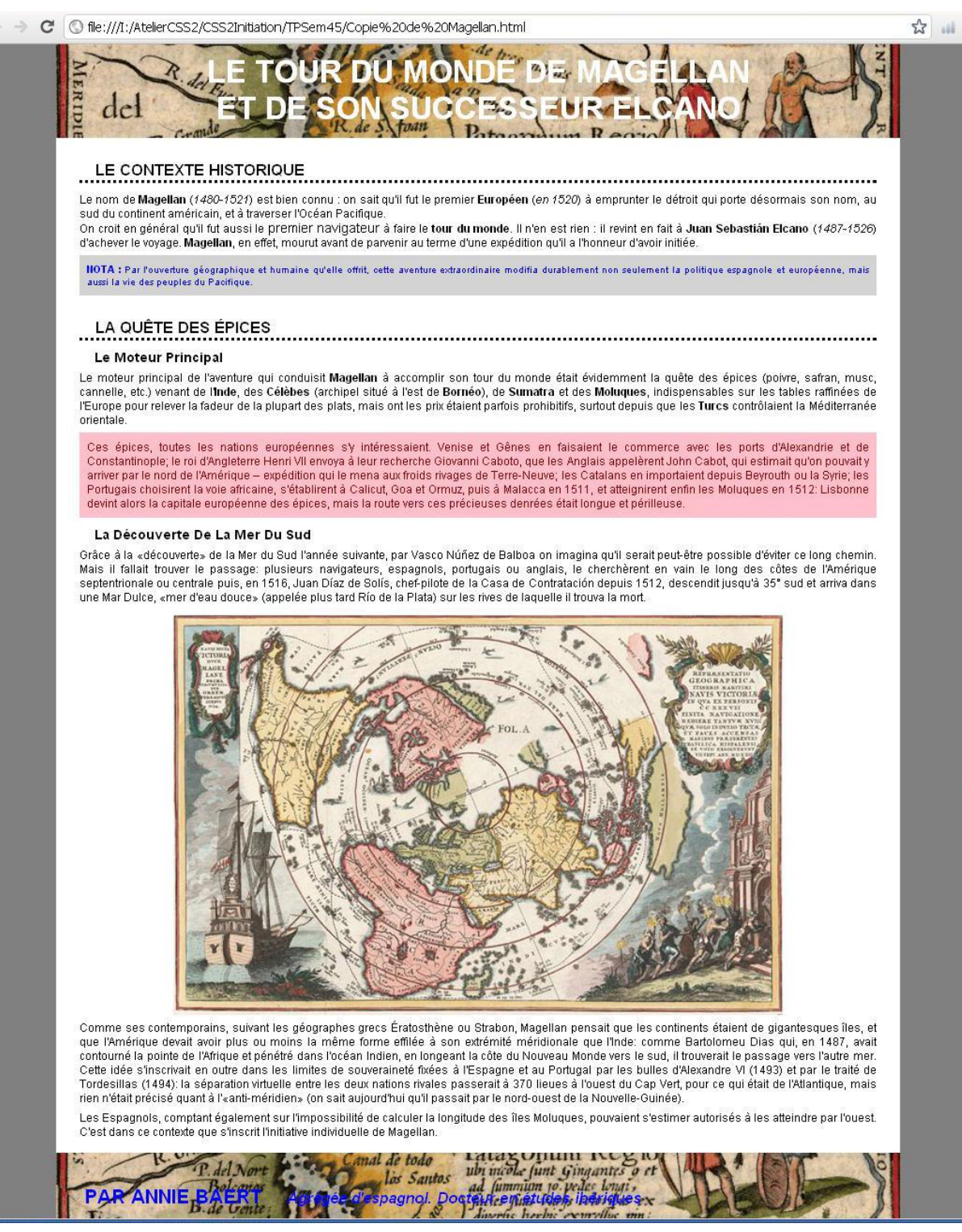

Dans ce premier chapitre nous aurons uniquement à insérer l'image de 650px\*450px en position centrée au milieu du texte.

La solution consiste à placer l'élément **<img src= «***adresse de l'image* **»/>** dans un «élément auquel vous aurez attribué soit par du style en ligne, soit par une class que vous aurez créée pour l'occasion, la propriété alignement du texte : centré.

L'élément **<img src=** «*adresse de l'image* »**/>** ayant un comportement **inline** se positionnera comme du texte. Je vous laisse, bien entendu, le plaisir de traduire cela en code.

# 6. LE SECOND CHAPITRE

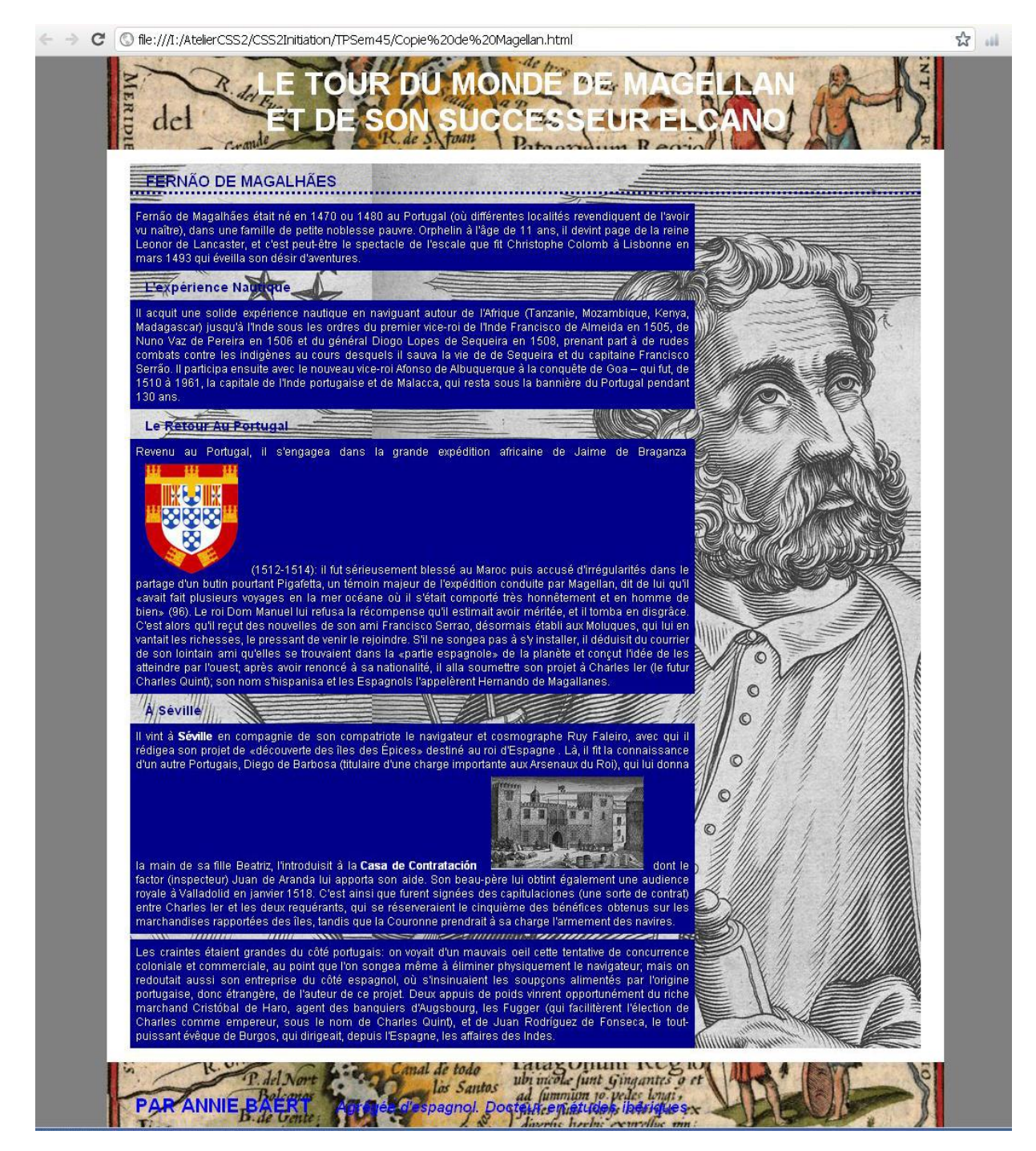

Ce chapitre doit comporter des éléments  d'une largeur de 70% qui dégagent un espace à droite. Nous avions créé pour cela un sélecteur imbriqué qui s'appelle ici **#Fernao p**.

Si vous ne l'avez pas fait dans votre page créez ce sélecteur en l'adaptant bien entendu à l'**id** de l'élément **<div> </div>** dans lequel vous le placerez.

#### **61.L'IMAGE D'ARRIERE-PLAN**

L'enjeu consiste ici, en jouant sur les valeurs de la propriété **background-position**, à faire apparaitre la partie remarquable de l'image d'arrière-plan dans la zone vide de la **<div>.** 

Dans notre page **Magellan.html**, nous sommes dans la **<div id="Fernao">** et l'url de l'image d'arrièreplan est **ImgMagellan/Fernao.jpg.** Nous faisons apparaitre le visage de Magellan en attribuant les valeurs **260px 0** à **background-position.** Il vous faudra bien entendu, adapter cela à votre navigateur.

#### 62. LES P'TITES IMAGES

Dans notre page **Magellan.html**, nous insérons deux images dans le texte mais vous pouvez en mettre plus si cela vous chante dans votre page.

• L'image **Braganza.png** a des dimensions de **200\*236px** nous réduisons sa largeur à **100px** par du style en ligne. C'est un exemple d'utilisation de la propriété **width**.

• L'image **Contratacion.jpg** a une hauteur de **100px**, nous l'insérons dans le texte sans modification.

### 7. LE TROISIEME CHAPITRE

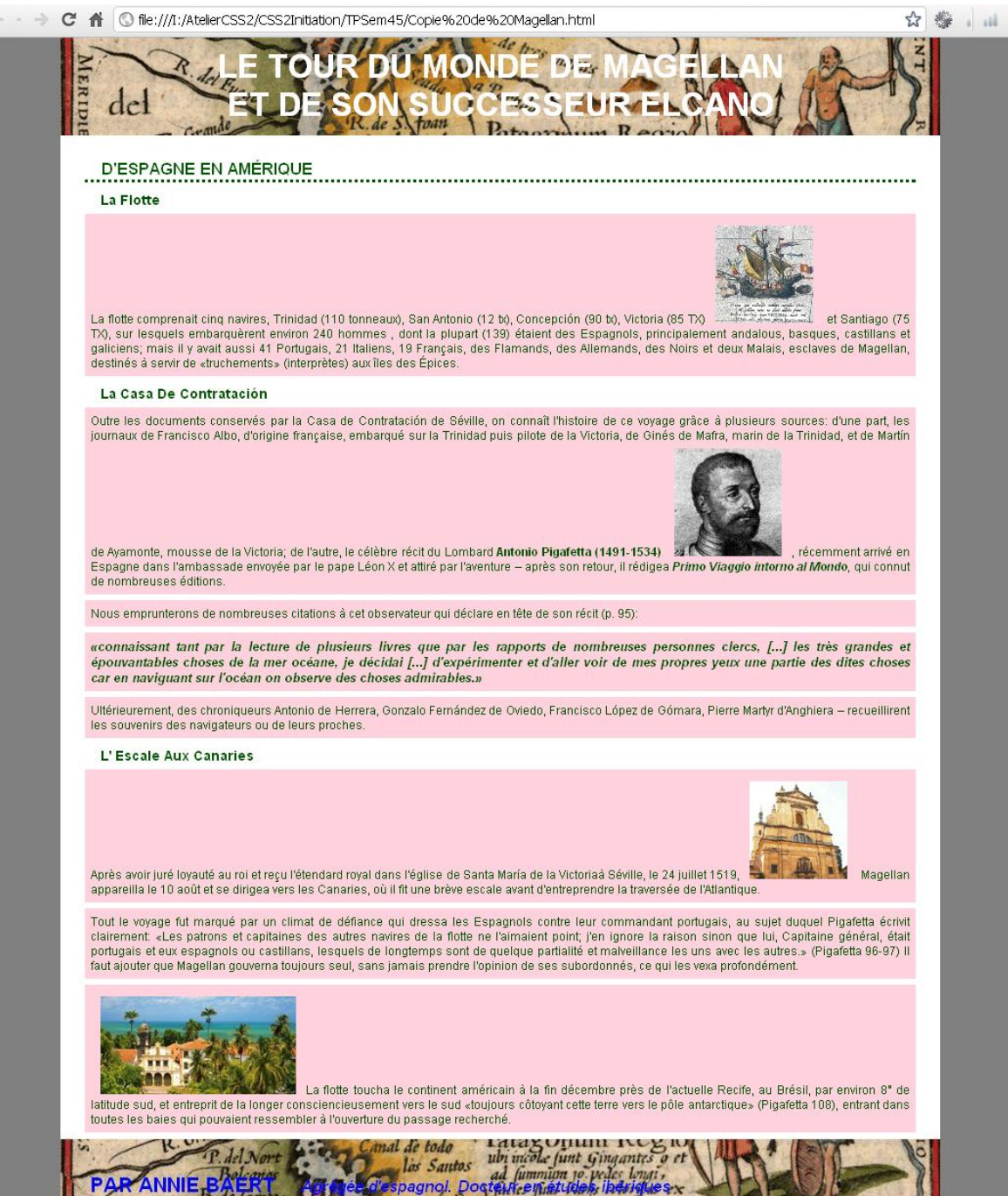

horbis convellar

Dans la feuille de style **StyleMagellan.css**, nous allons légèrement modifier les couleurs d'arrière-plan, de bordure et de texte des sélecteurs **#Amerique h2**, **#Amerique h3** et **#Amerique p**.

| Sélecteur                     | Propriétés                                                                               |
|-------------------------------|------------------------------------------------------------------------------------------|
| #Amerique h2,<br>#Amerique h3 | Couleur de texte : #005200<br>Couleur de bordure : #005200                               |
| #Amerique p                   | Marge intérieure : 6px<br>Couleur d'arrière-plan : #ffd2de<br>Couleur de texte : #005200 |

Puis nous insèrerons dans le texte les quatre images Caravelle.jpg, Pigafetta.jpg, SMVictoria.jpg, Recife.jpg.

Vous adapterez ces sélecteurs et ces images aux caractéristiques de votre page personnelle.

## 8. LE QUATRIEME CHAPITRE

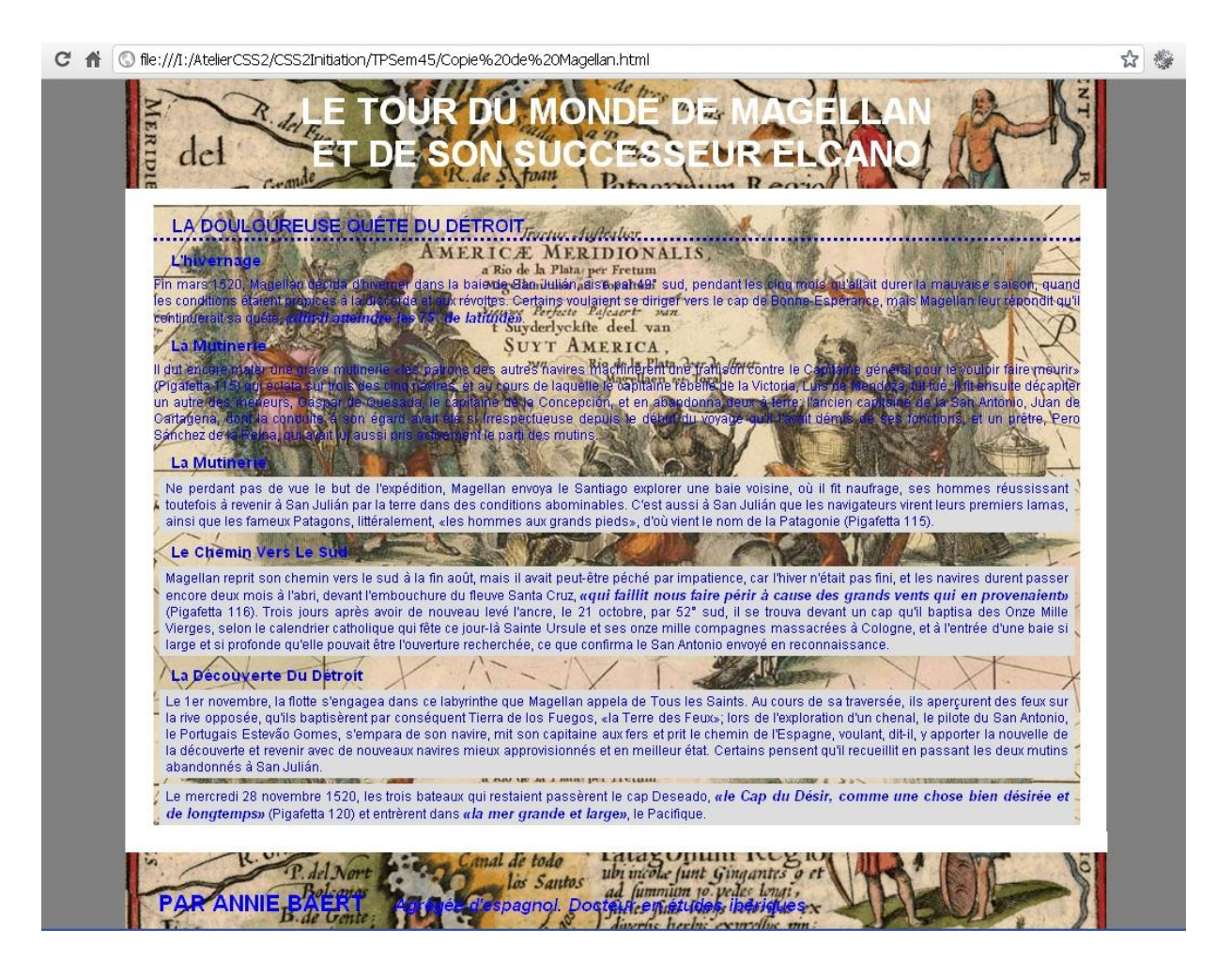

Dans cette **<div id="Detroit**"> nous allons appliquer une image d'arrière-plan **Detroit.jpg**, une couleur de texte bleue et une couleur de bordure h2 bleue.

Là encore vous rechercherez une image et des couleurs adaptées à votre page personnelle.

| Sélecteur   | Propriétés                                                                 |
|-------------|----------------------------------------------------------------------------|
| #Detroit    | Image d'arrière-plan : ImgMagellan/ Detroit.jpg<br>Couleur de texte : #00d |
| #Detroit h2 | Couleur de bordure : #00d                                                  |

On réalise à la suite de ces modifications, que le texte n'est guère lisible, c'est le problème inhérent aux images d'arrière-plans.

Pour améliorer la lisibilité du texte, nous allons donc créer une class **.Gris** que nous appliquerons aux éléments de la **<div id="Detroit">.** 

| Sélecteur | Propriétés                                                                                 |
|-----------|--------------------------------------------------------------------------------------------|
| .Gris     | Couleur d'arrière-plan : #ddd<br>Marges extérieures : 5 px<br>Marges intérieures : 3px 6px |

NOTA : N'oubliez pas que toutes les propriétés décrites ici en français, doivent bien entendu être traduites en code.